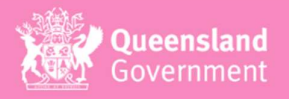

## **Dignity Vending Machine Restock and Reset Guide**

For Department of Education - Dignity Vending Machines

## INSTRUCTIONS: This must be followed EVERY time the machine is restocked/refilled.

- 1. Leave the machine powered on. Unlock the door using the key in both locks.
- 2. Open the door and fill the machine to FULL capacity. (Machines hold 59 period packs).
- 3. Please remember the amount of period packs you put into the machine.

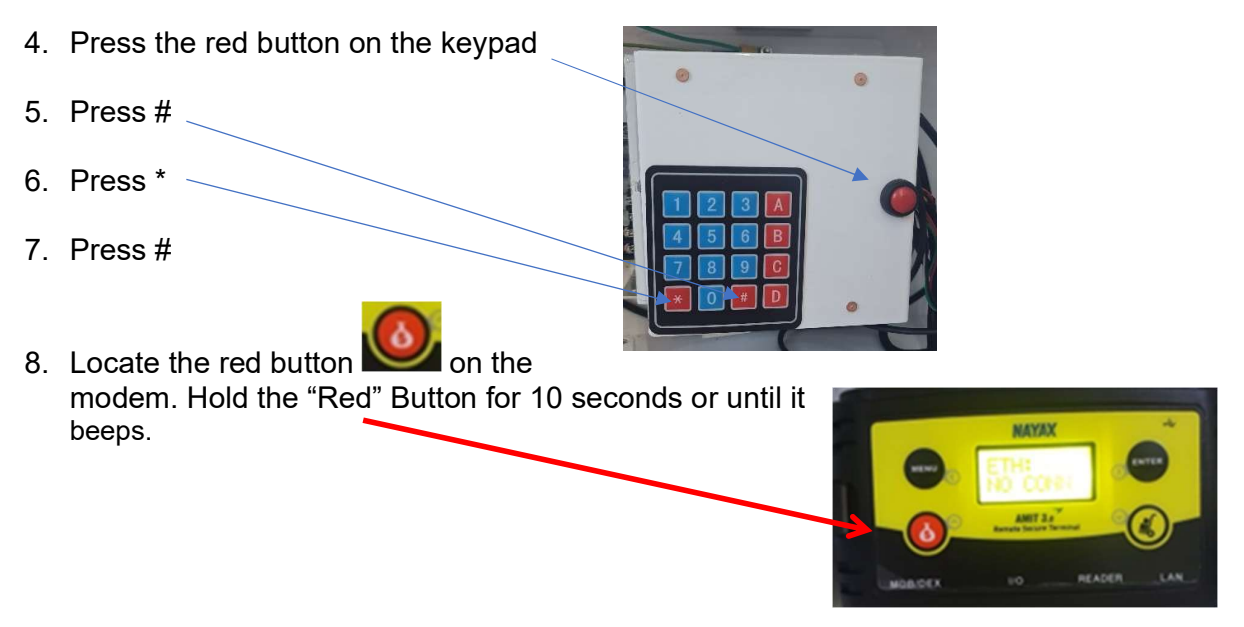

9. Scan the QR code below with the camera on your phone. A form will open for you to complete.

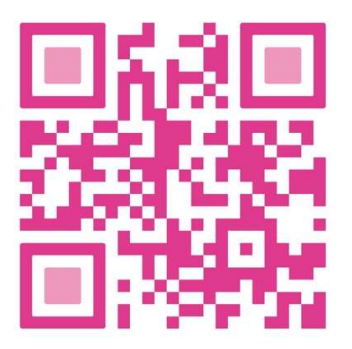

10. From the drop-down menu select Restock Notification

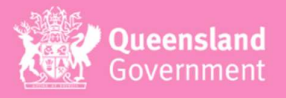

- 11. Select your State
- 12. Scroll down the list of machine numbers and select your school
- 13. Enter your **contact details**
- 14. For "Are you a Shero or Hero" select that you 'Work Onsite'
- 15. Add the **number of packs** that you added to the machine.
- 16. Review next step information.
- 17. For "is the site currently open to the public" select 'No'
- 18. Press Submit
- 19. When the display screen reads '**Finished**' close and secure the door with the key.

For support, please contact <u>dvm@sharethedignity.org.au.</u>